eServices Adding, Dropping & Withdrawing Courses

# To Register

Registration at Saint Paul College is done online via eServices.

- 1. Go to the Saint Paul College Web site: www.saintpaul.edu
- 2. Select *eServices* feature by clicking on Student Login option in upper row
- 3. Login using your StarlD
- 4. Enter your StarID password
- 5. Search for Courses
  - Select Courses & Registration from the left side menu
  - Select "Search for a Course"
  - Select the correct Semester from the drop down menu
    - Select Expand/Collapse for Advanced Search features In the Advanced Search, you have more selections to narrow the search for courses.
  - Search for course by Subject from the drop down menu **OR** enter the Course Number if you know it.
  - Select "Search" to view results
  - Click on the Title of the course you are interested in; read details about course

### 6. Add a Course to your Wish List from Course Search Results:

- Once you have found the course you would like to register, click the "Add" button ①. Adding a course to your Wish List does not register you for, or reserve you a seat in the course.
- Repeat steps 5 and 6 to find all courses to you want to register

### 7. View Wish List

• Select "Review my Plan" from left side menu

#### OR

Select "Continue to Review my Plan" from the Search Results & Plan page

- Review your selections
- If the courses on your Wish List are correct, you can proceed with Registration
  - Check box next to the course (Box must be checked to proceed to registration page)
  - Click on "Select Course(s) to proceed to Register"

### 8. Registration

- Review financial and academic obligations
- Review courses
- Enter your StarID password
- Click on Register

By confirming this registration, you are accepting any financial and academic obligations incurred as a result of this transaction.

### 9. You Should Now Be Registered

- \*If you receive an error message, it is due to one of the following:
  - There is a hold on your account
  - There is a pre-requisite requirement for the course
  - You do not have current admission status

SAINT PAUL COLLEGE

A Community & Technical College

To resolve these issues, please contact the One Stop at 651.846.1555 or email registration@saintpaul.edu

10. Pay Tuition and Fees by due date - this completes the process

# Adding a Course

- 1. Go to Saint Paul College Web site: www.saintpaul.edu
- **2.** Select *eServices* feature by clicking on Student Login option in upper row
- 3. Login using your StarlD
- 4. Enter your StarID password
- 5. Search for a Course
- 6. Add Course to Wish List
- 7. View Wish List by selecting "Review My Plan"
- 8. Select and Register for Course(s) by entering your StarID password
- 9. Pay Tuition and Fees by due date

# Dropping or Withdrawing from a Course

- 1. Login to your eServices account using your StarID and password.
- 2. Click on Courses and Registration found on the menu to the left.
- 3. Click on View/Modify Schedule
- 4. Click the "Remove" button 🛞 located on the left side of course you want to drop/withdraw
- 5. Enter your password
- 6. Click Drop/Withdraw
  - Your course should now be removed from your schedule.
  - If you cannot drop or withdraw from your class, please see the One Stop in room 1300

| How to read the Course Schedule      |                     |                                                                                                    |                                             |  |
|--------------------------------------|---------------------|----------------------------------------------------------------------------------------------------|---------------------------------------------|--|
| Example:                             | 000325<br>Course ID | ENGL 1711<br>Alpha Course #                                                                                                | - 01<br>Section #                           |  |
| Selecting from the Available Options |                     |                                                                                                    |                                             |  |
| Find A Course                        |                     | Search the Course                                                                                                    | Search the Course Schedule for availability |  |
| Quick Add (Register)                 |                     | If you know the Course ID, use this option to register for courses                                                         |                                             |  |
| View/Modify Class Schedule           |                     | Use after you have completed your<br>registration for the semester to view or<br>change your class schedule                |                                             |  |
| Check Registration Holds             |                     | Check your account for holds that will prevent you to continue to register                                                 |                                             |  |
| Bills and payment                    |                     | View Account Balances; make payments<br>via Credit Card or e-check. NBS Payment<br>Plan Information or NBS account inquiry |                                             |  |

This document is available in alternative formats to individuals with disabilities by contacting the Director of Access & Disability Resources at 651.846.1547 or AccessResources@saintpaul.edu.

Saint Paul College is an Equal Opportunity employer and educator and a member of Minnesota State. 12/20/17

235 Marshall Avenue Saint Paul, MN 55102